## ขั้นตอนการดู ประวัติ OPD ของผู้ป่วย

## จากระบบ Medical DeskTop

เปิดใช้ chrome ที่ URL mdt.pgh.go.th หรือจากเมนูหน้าเว็บ รพ.ตร. www.pgh.go.th

๑. LOGIN เข้าระบบด้วยรหัสเดียวกับ ระบบ HIS

| TURNOUNDATION<br>TO COMPANY AND THE SECOND                                                  | Medical DeskT                                                             | op v.o.8.0 |
|---------------------------------------------------------------------------------------------|---------------------------------------------------------------------------|------------|
| โรงพงาบาอต่ำรวจ<br>webapp2/Maria6/                                                          | เข้าสู่ระบบ MDT                                                           |            |
| เป็นละถาบันการแพทซ์ตำรวจ<br>ที่มีดวามเป็นเฉิศระดับลากฉ<br>พื่อลุขภาพที่ดีของตำรวจแฉะประชาชน | USER NAME<br>PASSWORD (โป้ username กับ password ชุยเดียวกับ กับรอบป HI5) |            |
|                                                                                             | LOGIN                                                                     |            |

๒. เลือกผู้ป่วย จากช่องค้นหา HN หรือ ชื่อ นามสกุล ของผู้ป่วย

| webapp2/Maria6/ | HN/VN/   | CID 570030040                    | ค้นหาผู้ป่วยด้วย HN ห <sup>ะ</sup><br>Name/Last | <sup>ទឹ១ ស៊ី១</sup> eg. គ | ว่ กัย => วจี อภัยมณี | SEARCH         |
|-----------------|----------|----------------------------------|-------------------------------------------------|---------------------------|-----------------------|----------------|
| 🔶 Hide Menu     | ชื่อคนไข | iวันนี้ของแพทย์ผู้ตรวจ : นายแพทย | ์ทดสอบ MDT1 ทดสอบ MD                            | T1                        |                       |                |
|                 | VNA      | RESULT                           | HN                                              | NAM                       | E AGE                 | <b>SYMPTOM</b> |
| 🔏 LAB           |          |                                  |                                                 |                           |                       |                |
| X-RAY           |          |                                  |                                                 |                           |                       |                |
| DIAG            |          |                                  |                                                 |                           |                       |                |
|                 |          |                                  |                                                 |                           |                       |                |
| SUMMARY         |          | : 1 Page :                       |                                                 |                           |                       |                |
| 🖹 คิวรับยา      |          |                                  |                                                 |                           |                       |                |

๓. สามารถดูประวัติ OPD จากการเลือก ICON OPD

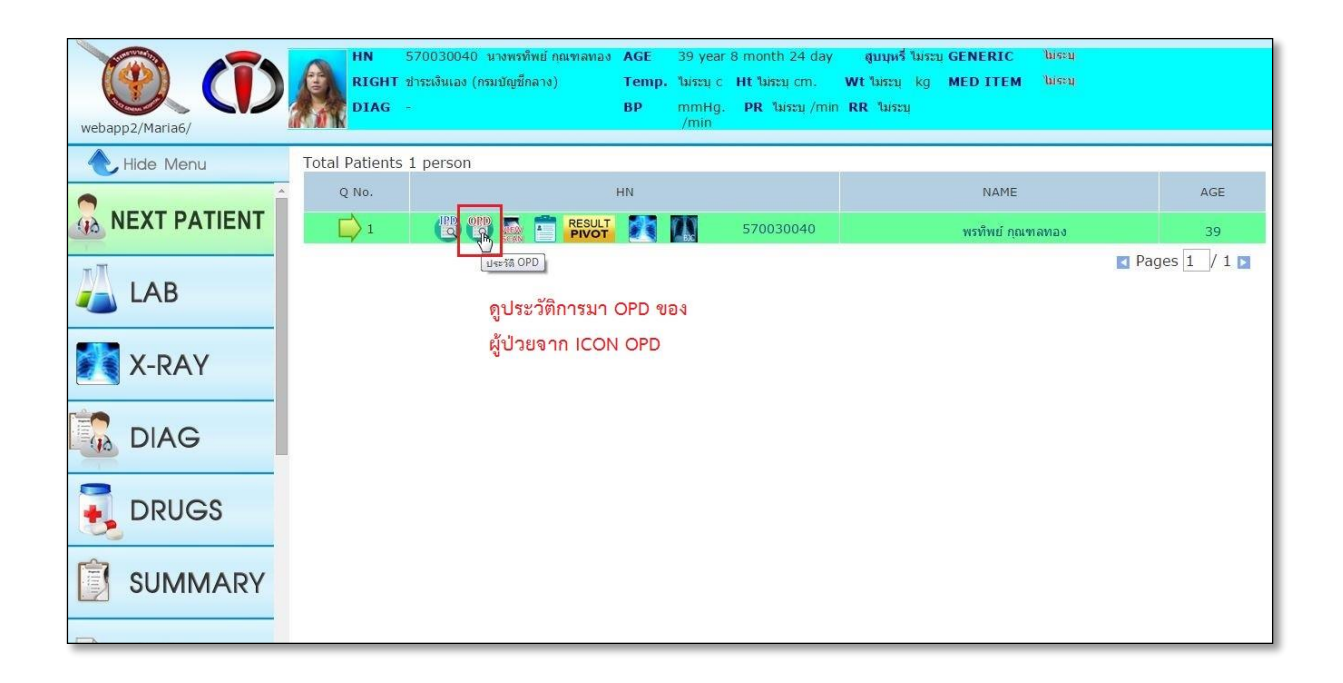

|       | ประวัติ OPD หน้าจอแสดงประวัติ OPD                                  |      |                        |       |                                                                   |                        |  |  |  |  |  |
|-------|--------------------------------------------------------------------|------|------------------------|-------|-------------------------------------------------------------------|------------------------|--|--|--|--|--|
| ชื่อด | <mark>ชื่อคนไข้::</mark> นางพรทิพย์ กุณฑลทอง <b>HN::</b> 570030040 |      |                        |       |                                                                   |                        |  |  |  |  |  |
| ลำดับ | วันที่เข้ารับการรักษา 🗦                                            | VN   | OPD                    | ICD10 | ICD10 NAME                                                        | แพทย์ที่รักษา          |  |  |  |  |  |
| 1     | 26 ม.ค. 2558 📑                                                     | 914  | ศัลยกรรม               | E041  | NONTOXIC SINGLE THYROID NODULE                                    | นายแพทย์อังกูร อนุวงศ์ |  |  |  |  |  |
| 2     | 24 ธ.ค. 2557 📑                                                     | 598  | ศัลยกรรม               | E041  | NONTOXIC SINGLE THYROID NODULE                                    | นายแพทย์อังกูร อนุวงศ์ |  |  |  |  |  |
| 3     | 15 ธ.ค. 2557 🛃                                                     | 278  | ศัลยกรรม               | E041  | NONTOXIC SINGLE THYROID NODULE                                    | นายแพทย์อังกูร อนุวงศ์ |  |  |  |  |  |
| 1     | 24 พ.ย. 2557 📑                                                     | 1105 | ศัลยกรรม               | E041  | NONTOXIC SINGLE THYROID NODULE                                    | นายแพทย์อังกูร อนุวงศ์ |  |  |  |  |  |
| 5     | 19 พ.ย. 2557 🍡                                                     | 1047 | ศัลยกรรม               | 1839  | VARICOSE VEINS OF LOWER EXTREMITIES WITHOUT ULCER OR INFLAMMATION | นายขวัญชัย ลาวัลย่วงษ์ |  |  |  |  |  |
| 5     | 19 พ.ย. 2557 🍡                                                     | 1047 | <mark>ตั</mark> ลยกรรม | E041  | NONTOXIC SINGLE THYROID NODULE                                    | นายแพทย์อังกูร อนุวงศ์ |  |  |  |  |  |
| 7     | 5 พ.ย. 2557 🍃                                                      | 734  | ศัลยกรรม               | E041  | NONTOXIC SINGLE THYROID NODULE                                    | นายแพทย์อังกูร อนุวงศ์ |  |  |  |  |  |
|       | 22 @ @ 2557                                                        | 736  | ศัลยกรรม               | E041  | NONTOXIC SINGLE THYROID NODULE                                    | นายแพทย์อังกร อนวงศ์   |  |  |  |  |  |

๔. ดูรายการยาที่เคยได้รับแต่ละรายการ OPD จาก ICON รูปยา สีฟ้า ด้านซ้าย

|             |                                         |                |                    |                     | 3                                  | ไระวัติ (          | OPD                    |                        |  |  |
|-------------|-----------------------------------------|----------------|--------------------|---------------------|------------------------------------|--------------------|------------------------|------------------------|--|--|
| ชื่อด       | นไข้:: นางพรทิพย                        | 1์ กุณฑ<br>สาม | เลทอง<br>มารถดูราย | เการยา <sup>•</sup> | <b>เ::</b> ] 57003<br>ที่ได้รับจาก | 30040<br>การมา OPD | ครั้งก่อนได้           |                        |  |  |
| ลำดับ       | วันที่เข้ารับการรักษา 🛃                 | VN             | OPD                | ICD10               | ICD10 NAME                         | i i                |                        | แพทย์ที่รักษา          |  |  |
| 1           | 26 ม.ค. 2558 🍺                          | 914            | ศัลยกรรม           | E041                | NONTOXIC S                         | SINGLE THYROI      | DNODULE                | นายแพทย์อังกูร อนุวงศ์ |  |  |
|             | รายการยา                                |                |                    |                     |                                    | จำนวน              | วิธีการใช้ยา           |                        |  |  |
|             |                                         |                |                    |                     |                                    | ไม่ได้รับ          | ריי                    |                        |  |  |
| 2           | 2 24 ธ.ค. 2557 🛃 598 ศัลยกรรม E041 NONT |                |                    |                     |                                    | SINGLE THYROI      | นายแพทย์อังกูร อนุวงศ์ |                        |  |  |
|             | รายการยา                                |                |                    |                     |                                    |                    | วิธีการใช้ยา           |                        |  |  |
| ไม่ได้รับยา |                                         |                |                    |                     |                                    |                    |                        |                        |  |  |
| 3           | 15 ธ.ค. 2557 📑                          | 278            | ศัลยกรรม           | E041                | NONTOXIC S                         | SINGLE THYROI      | DNODULE                | นายแพทย์อังกูร อนุวงศ์ |  |  |
|             | รายการยา                                |                |                    |                     |                                    | จำนวน              | วิธีการใช้ยา           |                        |  |  |

๕. สามารถดูประวัติ OPD จากการเมนูด้านซ้าย "ประวัติ OPD"

| webapp2/Maria6/               | HN 570030<br>RIGHT ປາຈະເຈັນ<br>DIAG -        | 0040 นางพรทิพย์ กุณฑลทอง<br>เอง (กรมบัญขึกลาง) | AGE<br>Temp.<br>BP | 39 year<br>ใม่ระบุ c<br>mmHg.<br>/min | 8 month 24 day<br>Ht ไม่ระบุ cm.<br>PR ไม่ระบุ /min | สูบบุหรี่<br>Wt ไม่ระบ<br>RR ใม่ระบุ | ໃນໂຮະນຸ GENERIC<br>kg MED ITEM | jmeen<br>jaari |  |     |
|-------------------------------|----------------------------------------------|------------------------------------------------|--------------------|---------------------------------------|-----------------------------------------------------|--------------------------------------|--------------------------------|----------------|--|-----|
| 🔶 Hide Menu                   | Total Patients 1 pers                        | son                                            |                    |                                       |                                                     | -                                    |                                |                |  |     |
|                               | Q No.                                        |                                                | HN                 |                                       |                                                     |                                      | NAME                           |                |  | AGE |
| SUMMARY                       | 1                                            |                                                |                    |                                       | 570030040                                           |                                      | พรทัพย์ กุถ                    | เทลทอง         |  | 39  |
| 🖹 คิวรับยา                    |                                              |                                                |                    |                                       |                                                     |                                      |                                |                |  |     |
| PATHO Result                  | สามารถดประว                                  | วัติการบา                                      |                    |                                       |                                                     |                                      |                                |                |  |     |
| <mark>ນທີ່</mark> ປຣະວັດີ OPD | ลามารถดูบระวตการมา<br>OPD จากเมนูด้านข้ายมือ |                                                |                    |                                       |                                                     |                                      |                                |                |  |     |
| 🔣 ประวัติ ADMIT               |                                              |                                                |                    |                                       |                                                     |                                      |                                |                |  |     |
| Doctor Station<br>Forum       |                                              |                                                |                    |                                       |                                                     |                                      |                                |                |  |     |

๖.สามารถดูประวัติ OPD จากการเมนู "DIAG" ในส่วน HISTORY

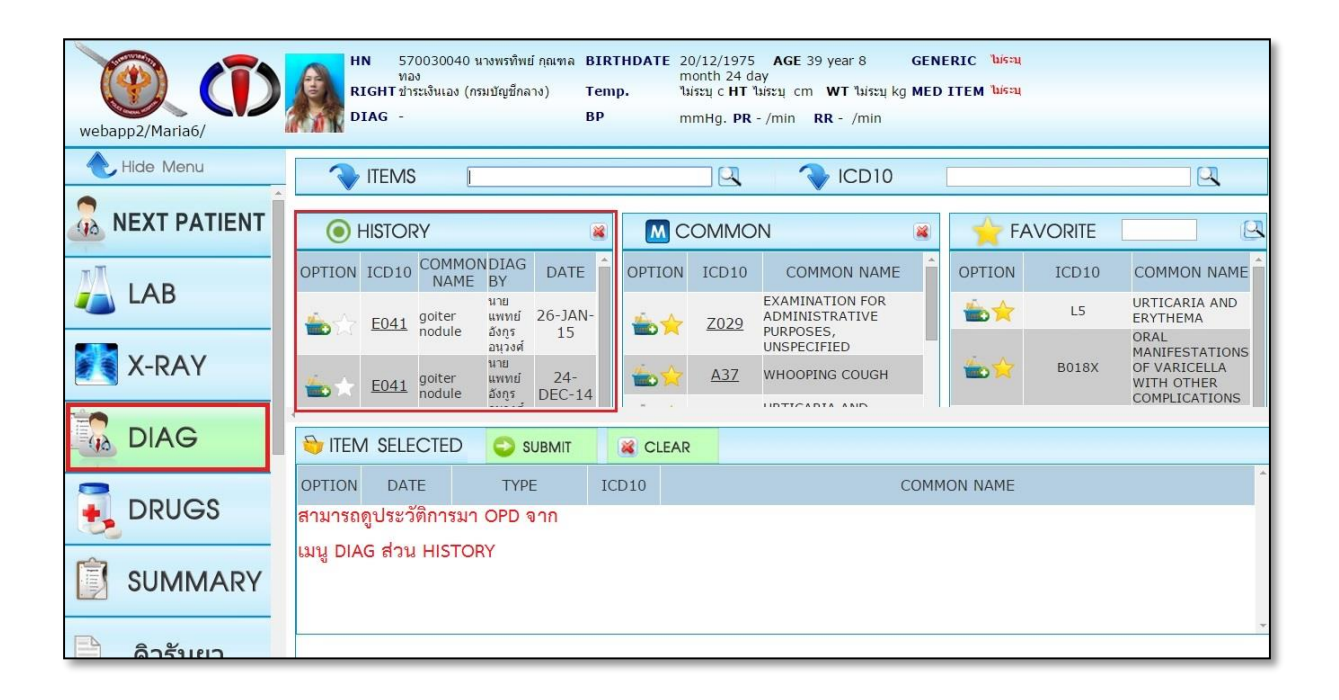